# Habilitar el paso de multidifusión en el adaptador telefónico analógico SPA8000

# Objetivo

El tráfico de multidifusión es el tráfico que se envía solamente a determinados destinos en una sola transmisión, en lugar de la transmisión donde se envían los paquetes a cada destino disponible. La función Multicast passthru permite al SPA8000 reenviar paquetes IP Multicast al equipo apropiado. Este artículo describe cómo habilitar Multicast passthru en SPA8000.

### **Dispositivo aplicable**

• SPA8000

### Versión del software

• 6.1.12

# Paso de multidifusión

Paso 1. Inicie sesión en la utilidad de configuración web y elija Advanced > Network > Application. La página *Aplicación* se abre:

| Network                                              |                                                              | Vo        | pice                                                  |                       |                                                       |                                                      |                                                                                                    |              |
|------------------------------------------------------|--------------------------------------------------------------|-----------|-------------------------------------------------------|-----------------------|-------------------------------------------------------|------------------------------------------------------|----------------------------------------------------------------------------------------------------|--------------|
| Status                                               | Wan Statı                                                    | ıs Lan St | atus <b>Appli</b>                                     | cation                |                                                       |                                                      | User Login                                                                                                    | Trunk Status |
| Port Forv                                            | varding Set                                                  | tings     |                                                       |                       |                                                       |                                                      |                                                                                                    |              |
| yes<br>yes<br>yes<br>yes<br>yes<br>yes<br>yes<br>yes | sip2L1<br>sip2L2<br>tcp2<br>rtp2<br>sip3L1<br>sip3L2<br>tcp3 | me        | 5160<br>5161<br>5160<br>17384<br>5260<br>5261<br>5260 | ort                   | 5160<br>5161<br>5180<br>17482<br>5260<br>5261<br>5280 | Both<br>Both<br>Both<br>Both<br>Both<br>Both<br>Both | 192.168.2.2<br>192.168.2.2<br>192.168.2.2<br>192.168.2.2<br>192.168.2.2<br>192.168.2.3<br>192.168.2.3<br>192.168.2.3 | S            |
| yes<br>yes<br>yes<br>yes<br>yes                      | rtp3<br>sip4L1<br>sip4L2<br>tcp4<br>rtp4                     |           | 18384<br>5360<br>5361<br>5360<br>19384                |                       | 18482<br>5360<br>5361<br>5380<br>19482                | Both<br>Both<br>Both<br>Both<br>Both                 | 192.168.2.3<br>192.168.2.4<br>192.168.2.4<br>192.168.2.4<br>192.168.2.4<br>192.168.2.4                               |              |
| DMZ Sett<br>Enable DM                                | ings<br>1Z:                                                  | r         | no 💌                                                  |                       |                                                       |                                                      |                                                                                                    |              |
| DMZ Host                                             | IP Address:                                                  | 1         | 92.168.2. 0                                           |                       |                                                       |                                                      |                                                                                                    |              |
| Miscellan<br>Multicast F                             | eous Settin<br>Passthru:                                     | gs        | Disabled<br>Disabled                                  |                       | )-                                                    |                                                      |                                                                                                    |              |
| System R<br>Starting P                               | eserved Po<br>ort:                                           | rts Rang  | Inbound Onl<br>Outbound Or<br>Inbound and             | y<br>nly<br>I Outbour | nd                                                    | Num of Ports                                         | Reserved:                                                                                                    | 256 💌        |
| Undo All Changes Submit All Changes                  |                                                              |           |                                                       |                       |                                                       |                                                      |                                                                                                    |              |

Paso 2. Elija una opción de la lista desplegable Paso a través de multidifusión en el área Configuración diversa:

- Desactivado: Inhabilita el Passthru de multidifusión. El dispositivo no puede enviar ni recibir tráfico multidifusión.
- Sólo entrante: sólo se permite el tráfico de multidifusión entrante desde Internet.
- Sólo saliente: sólo se permite el tráfico multicast saliente del dispositivo a Internet.
- Entrantes y Salientes: se permite tanto el tráfico multicast entrante como saliente.

Paso 3. Haga clic en Enviar todos los cambios para guardar la configuración.